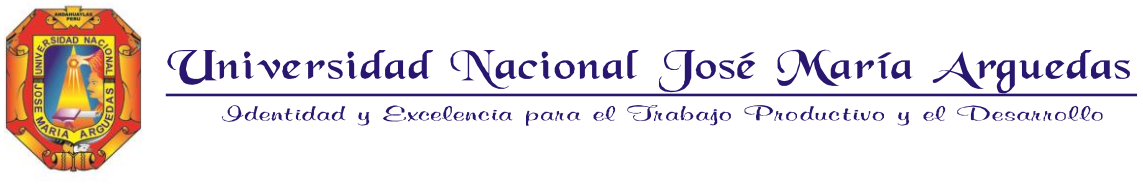

# MANUAL E INSTRUCCIONES PARA POSTULAR AL EXAMEN MODALIDAD EXTRAORDINARIO 2023-1

- Realizar el pago por el concepto de postulación en la caja de la sede administrativa (Parque arguedas), también el pago puede realizarse al número de cuenta de la UNAJMA Nº (00-182-009784). De preferencia que se realice el pago en caja de la UNAJMA, para que sea habilitación inmediata. En caso de realizar el pago sea en el banco llevar la boleta de pago a la caja de la sede administrativa (Parque Arguedas), para que se le habilite el pago.
- 2. Registrarse en el sistema de ADMISION-UNAJMA, en el siguiente link
  - <u>http://sisadmision.unajma.edu.pe/inscripcion</u>
- 3. El postulante debe ingresar los datos que se le pide: nombres, apellidos, número de documento de identidad, sexo, fecha de nacimiento, estado civil, N°de hijos (si es que tuviese), procedencia, una foto de su rostro con fondo blanco.

|                      | Registra tu fo | tografia *         |                |                   |                      |
|----------------------|----------------|--------------------|----------------|-------------------|----------------------|
| Datas Personalas     | Adjuntar Foto  | ografía            |                | +                 |                      |
| Nombres *            |                | Apellido Paterno * |                | Apellido Materno  |                      |
| Nombres              |                | Apellido paterno   |                | Apellido materno  |                      |
| fipo de documento *  |                | Nro. documento *   |                | Sexo *            |                      |
| DNI                  | ~              | 1.1                |                | 🔘 No especifica 🌑 | Masculino 🔵 Femenino |
| echa de nacimiento * |                | Edad *             | Estado Civil * |                   | Nº de Hijos *        |
|                      |                |                    |                |                   |                      |

Ejemplo de cómo llenar los datos requeridos.

|                       |                                  |                    |                |                           | Ingresar aq<br>adjuntar | uí para<br>foto |
|-----------------------|----------------------------------|--------------------|----------------|---------------------------|-------------------------|-----------------|
|                       | Registra tu fot<br>Adjuntar Foto | ografia *          |                |                           |                         |                 |
| Datos Personales      |                                  |                    |                |                           |                         |                 |
| Nombres *             |                                  | Apellido Paterno * |                | Apellido Materno          |                         |                 |
| JUAN                  |                                  | PEREZ              |                | GARCIA                    |                         |                 |
| Tipo de documento *   |                                  | Nro. documento *   |                | Sexo *                    |                         |                 |
| DNI                   | ~                                | 70071788           |                | 🔵 No especifica 🛛 O Mascu | lino 🔵 Femenino         |                 |
| Fecha de nacimiento * |                                  | Edad *             | Estado Civil * |                           | № de Hijos *            |                 |
| 18/01/2000            |                                  | 23                 | Soltero        | ~                         | d 🔹                     |                 |
| Procedencia *         |                                  |                    |                |                           |                         |                 |
| ∎-∎ Porú              | ~                                |                    |                |                           |                         |                 |

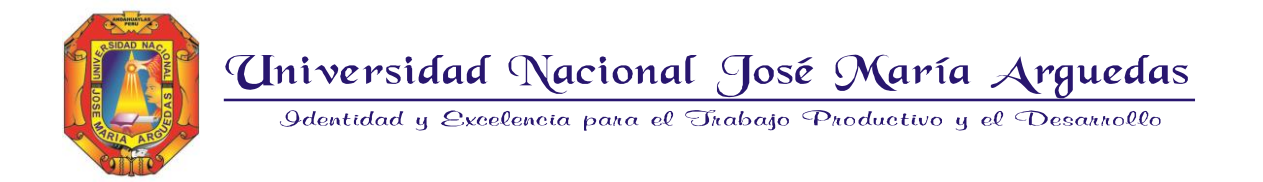

4. El postulante debe llenar los siguientes datos de contacto: Dirección domiciliaria actual, correo electrónico, teléfono personal y uno de referencia. En caso de estar trabajando.

| Dirección Domiciliaria Actual      |                   |                       |
|------------------------------------|-------------------|-----------------------|
| Departamento *                     | Provincia *       | Distrito *            |
| AMAZONAS ~                         | AMAZONAS ~        | AMAZONAS ~            |
| Dirección *                        |                   |                       |
| Dirección                          |                   |                       |
|                                    |                   |                       |
| Información de Contacto            |                   |                       |
| Correo electrónico *               | Teléfono 1 *      | Teléfono 2            |
| Correo electrónico                 | 🗞 Teléfono 1      | & Celular             |
|                                    |                   |                       |
| Ocupación Se encuentra trabajando? |                   |                       |
| Ocupación                          | Condición laboral | Institución o Empresa |
| Ocupación                          | Condición Laboral | Empresa               |

• Ejemplo de cómo llenar los datos requeridos.

| Dirección Domiciliaria Actual |               |                                                                             |              |                       |
|-------------------------------|---------------|-----------------------------------------------------------------------------|--------------|-----------------------|
| Departamento *                |               | Provincia *                                                                 |              | Distrito *            |
| APURIMAC                      | ~             | ANDAHUAYLAS                                                                 | ~            | andahuaylas ~         |
| Dirección *                   |               |                                                                             |              |                       |
| AV. PERÛ 234                  |               |                                                                             |              |                       |
|                               |               |                                                                             |              |                       |
| Información de Contacto       |               |                                                                             |              |                       |
| Correo electrónico *          |               | Teléfono 1 *                                                                |              | Teléfono 2            |
| juanperes@gmail.com           |               | % 987456321                                                                 |              | % 978458123           |
|                               |               |                                                                             |              |                       |
| Ocupación                     |               |                                                                             |              |                       |
| Ocupación                     |               | Condición laboral                                                           |              | Institución o Empresa |
| Ocupación                     |               | Condición Laboral                                                           |              | Empresa               |
|                               | En o<br>el re | caso de que se encuentre trabajando<br>ecuadro, y llenar los siguientes cam | pres<br>pos. | sionar en             |

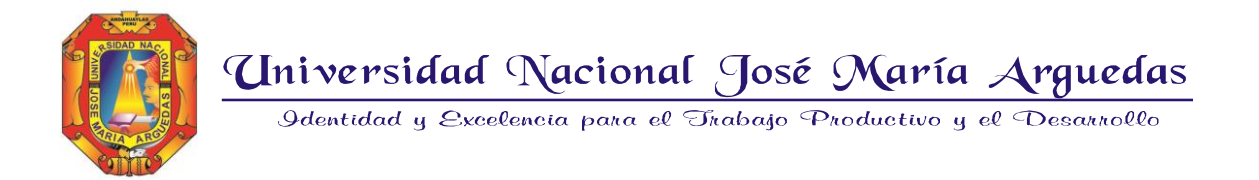

5. El postulante debe ingresar datos de su apoderado. De preferencia datos del padre o madre.

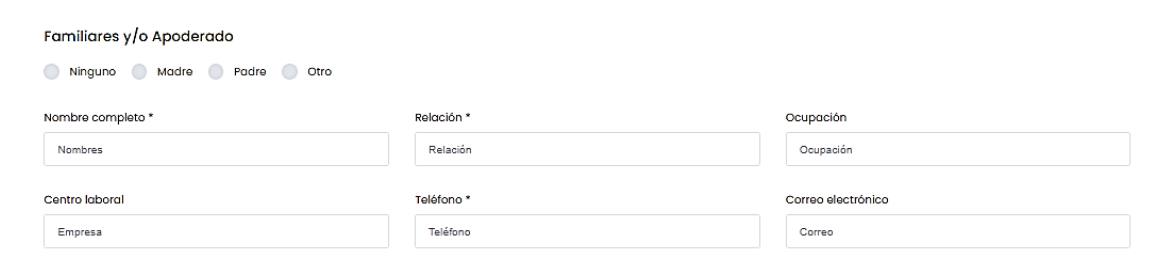

• Ejemplo de cómo llenar los datos requeridos.

| Familiares y/o Apoderado       |            |                       |  |  |  |  |  |
|--------------------------------|------------|-----------------------|--|--|--|--|--|
| Ninguno 💿 Madre 💿 Padre 💿 Otro |            |                       |  |  |  |  |  |
| Nombre completo *              | Relación * | Ocupación             |  |  |  |  |  |
| MARTA GARCIA PALOMINO          | Madre      | PROFESORA             |  |  |  |  |  |
| Captro Ichoral                 | Tolófono * | Correo electrónico    |  |  |  |  |  |
| LE 24563                       | 985623122  | MARTAGARCIA@GMAIL.COM |  |  |  |  |  |
|                                |            |                       |  |  |  |  |  |

6. El postulante debe llenar los siguientes datos de estudios de educación secundaria, tipo de educación, si concluyó sus estudios secundarios, departamento y provincia donde estudio, nombre de la institución educativa, y periodo de estudios en que inicio y egreso. Estudios de Educación Secundaria

| Tipo de educación *            | Ē | xtranjero |   |           | Estudi | os concluidos *<br>i 📃 No, cursando 5º d | año 🔵 Otros casos     |   |
|--------------------------------|---|-----------|---|-----------|--------|------------------------------------------|-----------------------|---|
| Departamento                   |   |           |   | Provincia |        |                                          | Institución educativa |   |
| Departamento                   |   |           | ~ | Provincia |        | ~                                        | Seleccione un colegio | ~ |
| Periodo de Estudio *<br>Inicia |   | Finaliza  |   |           |        |                                          |                       |   |

• Ejemplo de cómo llenar los datos requeridos.

| Estudios de Educació | n Sec | undaria   |             |                       |            |                               |   |
|----------------------|-------|-----------|-------------|-----------------------|------------|-------------------------------|---|
| Tipo de educación *  |       |           |             | Estudios concluidos * |            |                               |   |
| 🗿 Público 💿 Privado  | E     | xtranjero |             | 🔘 Si 📄 No, cursan     | ido 5º añi | o Otros casos                 |   |
| Departamento         |       |           | Provincia   |                       |            | Institución educativa         |   |
| APURIMAC             |       | ~         | ANDAHUAYLAS |                       | ~          | 0201418 - 55005 - ANDAHUAYLAS | ~ |
| Periodo de Estudio * |       |           |             |                       |            |                               |   |
| 2015                 |       | 2021      |             |                       |            |                               |   |
|                      |       |           |             |                       |            |                               |   |

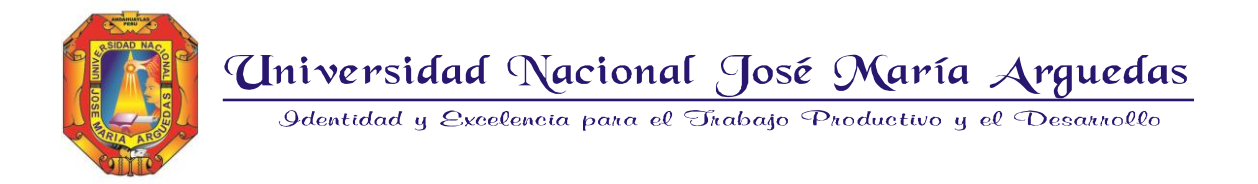

7. El postulante debe ingresar los siguientes datos.

| Información Adicional            |  |
|----------------------------------|--|
| ¿Presenta alguna discapacidad? * |  |
|                                  |  |

• En caso de presentar alguna discapacidad, especifique cual es la discapacidad que presenta.

| Información Adicional            |                         |
|----------------------------------|-------------------------|
| ¿Presenta alguna discapacidad? * |                         |
| 🔵 Ninguna 👩 Si                   | DISCAPACIDAD SENSORIAL. |

8. El postulante debe ingresar los siguientes datos de postulación: porque medio de difusión se entero del examen de admisión de la UNAJMA, y a que escuela profesional está postulando.

| Datos de Postulación                                    |                                    |  |  |  |  |  |
|---------------------------------------------------------|------------------------------------|--|--|--|--|--|
| Medio de difusión por el cual te enteraste *            |                                    |  |  |  |  |  |
| 📄 Internet 📄 Redes Sociales 📄 Familia y/o amigos 🔵 Otro |                                    |  |  |  |  |  |
|                                                         |                                    |  |  |  |  |  |
| Seleccione un canal *                                   | Escuela Profesional a postular     |  |  |  |  |  |
| Seleccione un Canal 🗸 🗸                                 | Seleccione una Escuela Profesional |  |  |  |  |  |
|                                                         |                                    |  |  |  |  |  |

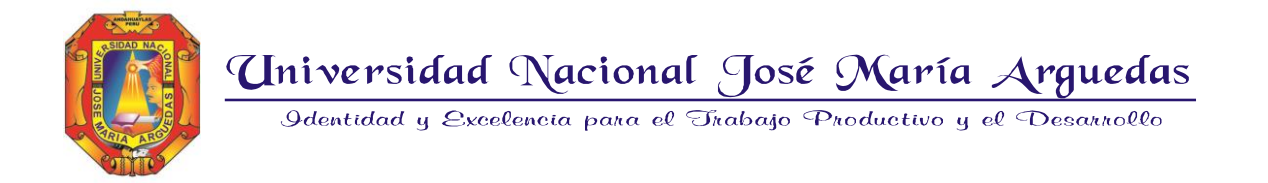

• Ejemplo de cómo llenar los datos requeridos.

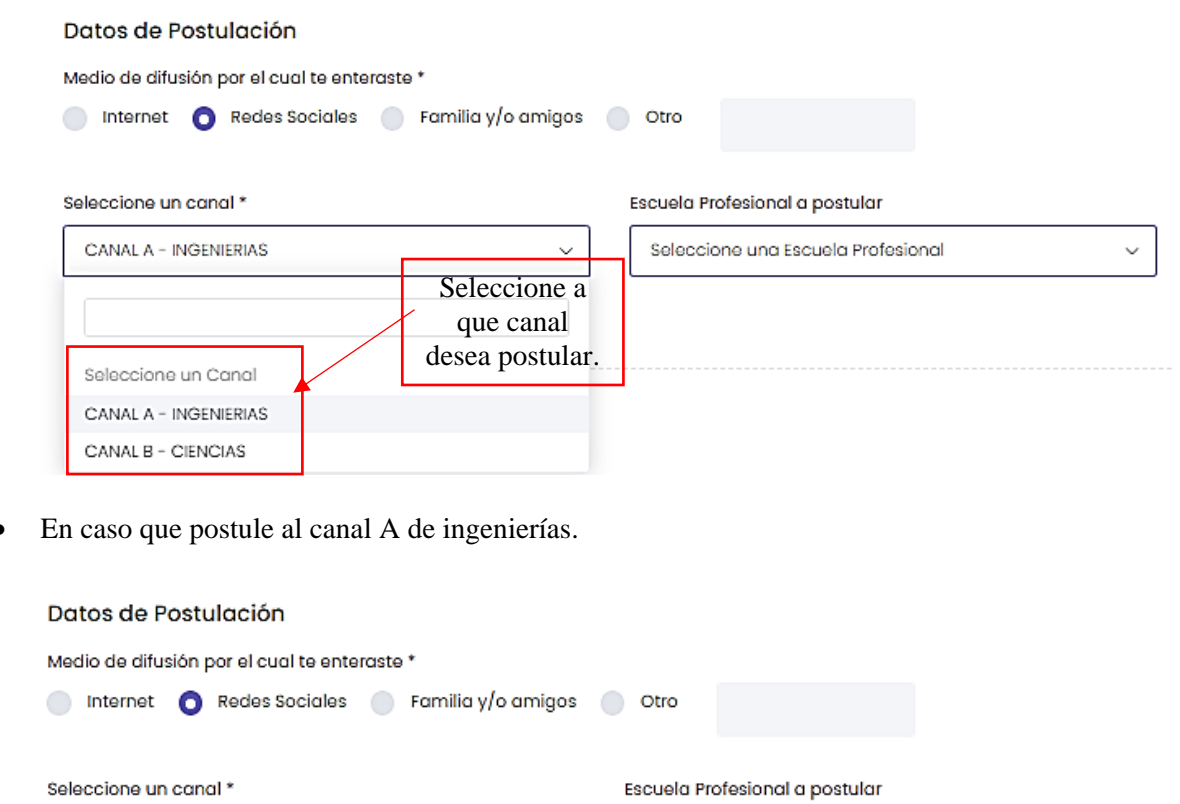

| CANAL A - INGE                   | NIERIAS                                              | ~       | Seleccione una Escuela Profesional | ~ |  |  |
|----------------------------------|------------------------------------------------------|---------|------------------------------------|---|--|--|
|                                  | Seleccione la carrera que                            |         |                                    |   |  |  |
|                                  | postulará del canal                                  |         | Seleccione una Escuela Profesiona  |   |  |  |
|                                  | A de ingeniería.                                     | 7       | INGENIERÍA AGROINDUSTRIAL          |   |  |  |
| Lista de requ                    | i <del>sitos anexos</del>                            |         | INGENIERÍA AMBIENTAL               |   |  |  |
| Documentos que<br>del VRAEM (obl | acrediten haber realizado sus estudios<br>iaatorio*) | secundo | INGENIERÍA DE SISTEMAS             | ſ |  |  |

• En caso que postule al canal B de ciencias.

💿 Internet 👩 Redes Sociales 💿 Familia y/o amigos 💿 Otro

## Datos de Postulación

Medio de difusión por el cual te enteraste \*

| Seleccione un c                | anal *                                          |                      | Escuela Profesional a postular     |    |
|--------------------------------|-------------------------------------------------|----------------------|------------------------------------|----|
| CANAL B - CIE                  | NCIAS                                           | ~                    | Seleccione una Escuela Profesional | ~  |
|                                | Seleccione la carrera que                       |                      |                                    |    |
|                                | postulará del canal                             |                      | Seleccione una Escuela Profesional |    |
|                                | B de Ciencias                                   |                      | ADMINISTRACIÓN DE EMPRESAS         |    |
| Lista de requ                  | <del>lisitos anexos</del>                       |                      | CONTABILIDAD                       |    |
| Documentos qu<br>del VRAEM (ol | ie acrediten haber realizado su<br>bligatorio*) | s estudios secundari | EDUCACIÓN PRIMARIA INTERCULTURAL   | ıt |

# **DIRECCIÓN DE ADMISIÓN**

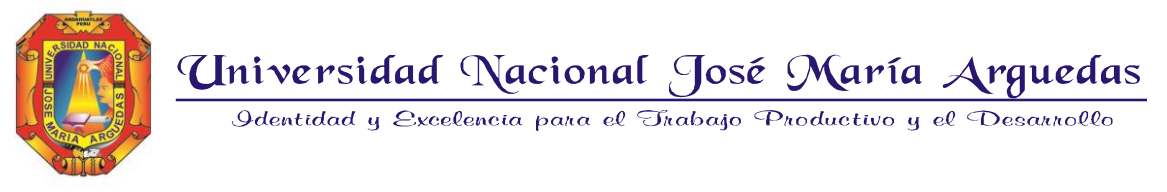

9. El postulante debe adjuntar los documentos escaneados que se les pide como requisito para su postulación de acuerdo a la modalidad. Dichos documentos requeridos se les pide en formato PDF, todos los documentos son carácter obligatorio para su postulación.

#### Lista de requisitos anexos

| Documentos que acrediten haber realizado sus estudios secundarios en el área de influencia<br>del VEAEM - (obligatoria*)                    |        | Documento Nacional de Identidad (obligatorio*)            |        |
|----------------------------------------------------------------------------------------------------|--------|-----------------------------------------------------------|--------|
| Seleccione un Documento                                                                                                    | Buscar | Seleccione un Documento                                   | Buscar |
| Copia del certificado de estudios originales de los cinco años de Educación Secundaria, visado<br>por la DRE o por la UGEL - (obligatorio*) |        | Voucher de pago por derecho de inscripcion (obligatorio*) |        |
| Seleccione un Documento                                                                                                    | Buscar | Seleccione un Documento                                   | Buscar |
| Carnet de Vacunacion contra COVID-19 (3 dosis).                                                                                             |        |                                                           |        |
| Seleccione un Documento                                                                                                    | Buscar |                                                           |        |

## • Ejemplo de como subir los archivos requeridos.

### Lista de requisitos anexos

| Documentos que acrediten haber realizado sus estudios secundarios en el área de influencia                                         |                | Documento Nacional de Identidad (obligatorio*)               |       |    |  |
|----------------------------------------------------------------------------------------------------|----------------|--------------------------------------------------------------|-------|----|--|
| aei va.e.m (obiigatono')<br>C:\fakepath\Bl\ac796-455b-40ff-91d4-23055a2572f5.pdf                                                   | Buscar         | C:\fakepath\811ac796-455b-40ff-91d4-23055a2572f5.pdf         | Busco | ar |  |
| -<br>Copia del certificado de estudios originales de los cinco años de Educación Secu<br>por la DRE o por la UGEL - (obligatorio*) | ndaria, visado | Voucher de pago por derecho de inscripcion (obligatorio*)    |       |    |  |
| C:\fakepath\811ac796-455b-40ff-91d4-23055a2572f5.pdf                                                                               | Buscar         | C:\fakepath\811ac796-455b-40ff-91d4-23055a2572f5.pdf         | Busco | ar |  |
| Carnet de Vacunacion contra COVID-19 (3 dosis).                                                                                    |                | donde le direccionará donde                                  |       |    |  |
| C:\fakepath\Bllac796-455b-40ff-91d4-23055a2572f5.pdf                                                                               | Buscar         | se encuentran sus archivos,<br>seleccionar y luego cargarlo. |       |    |  |

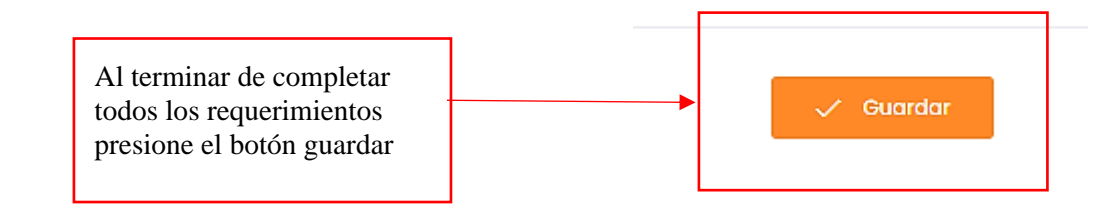

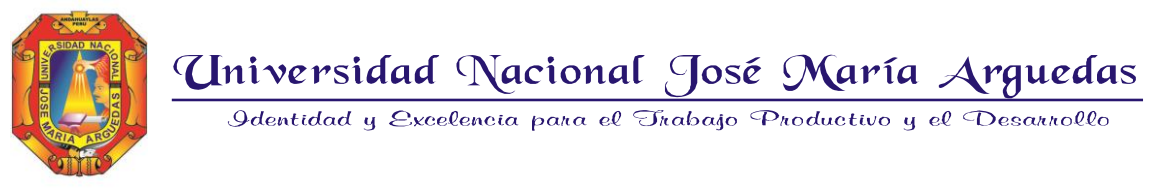

10. Después de culminar de llenar todos los datos que se le pida y guarde la inscripción en el sistema, debe imprimir la declaración jurada; el cual le servirá para el día del examen como identificación.

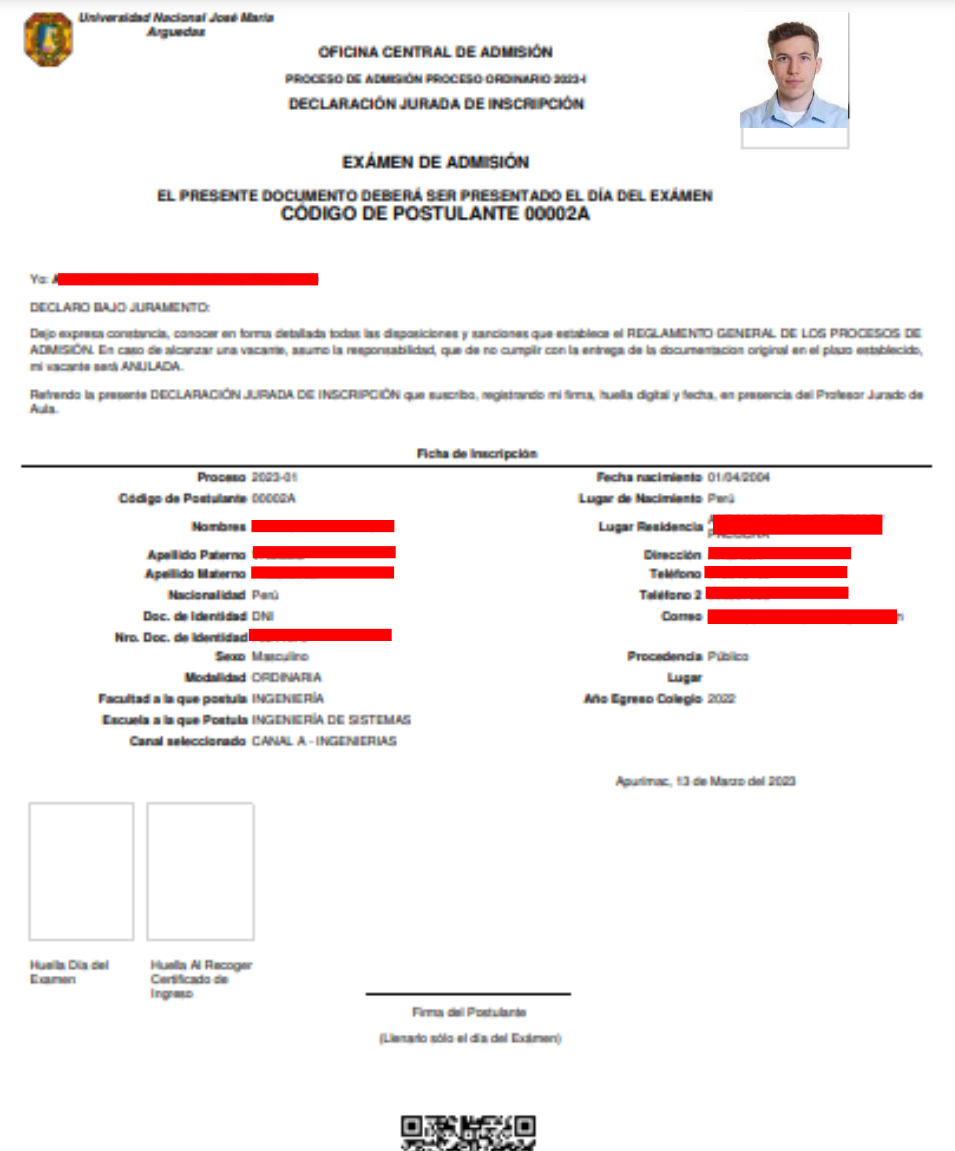

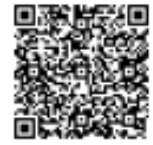